## uiuLearn TUTORIAL

## Access & Navigation > Find Your Course(s) Using the Select a Course... Button

This tutorial covers how to find your course(s) in uiuLearn using the 'Select a Course...' button.

Note: If your course has not yet started, it will not show up in the list using this method. To find future courses, please use the My Courses Widget. A tutorial is available here: <u>http://uiu.edu/online/resources/studentsuiulearn.html.</u>

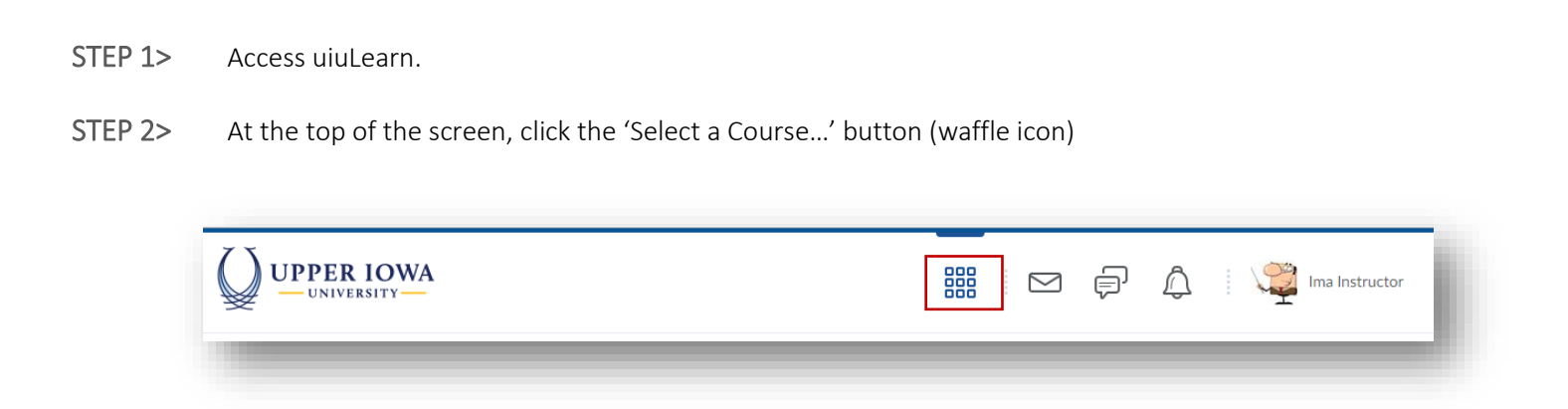

STEP 3> Click on the link to your course. (You will only see courses that you are enrolled in.)

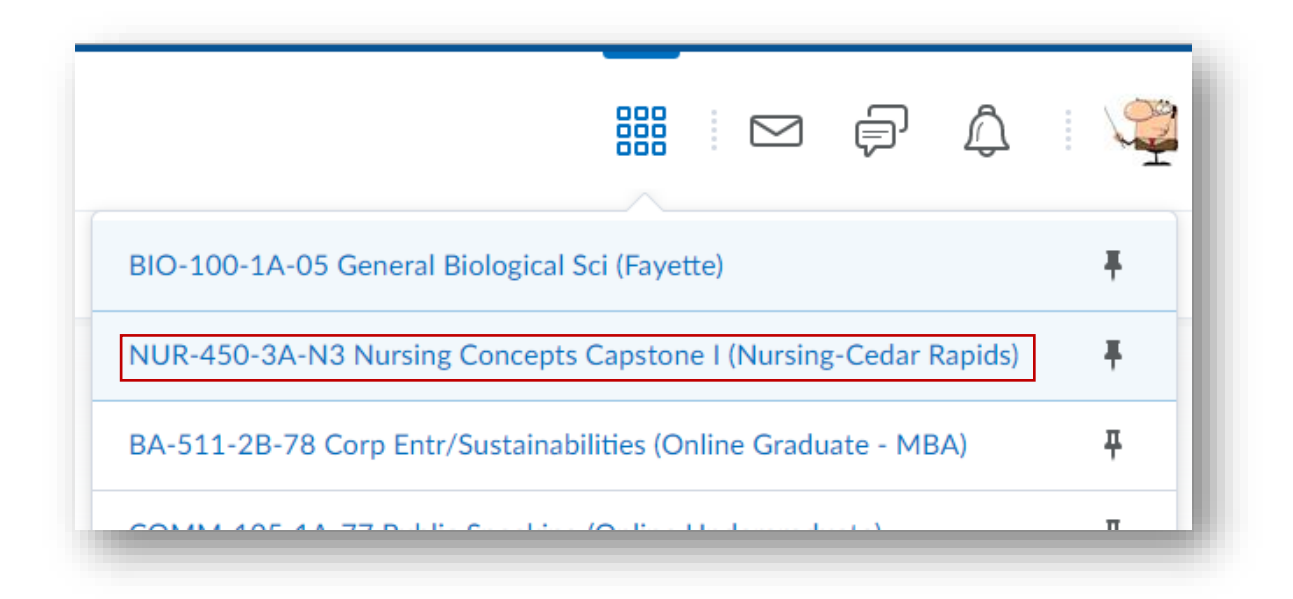

✓ CHECKPOINT – ARE YOU ENROLLED IN QUITE A FEW COURSES? USE THE 'ADVANCED SEARCH' LINK TO SORT!

|                          | $\square$ | þ  | Â      |        |
|--------------------------|-----------|----|--------|--------|
|                          |           |    |        |        |
| Search for a course      |           |    |        | Q      |
|                          |           | Ad | vanced | Search |
| COMM-105 Public Speaking |           |    |        | Ŧ      |

✓ CHECKPOINT – ARE YOU WORKING WITH MULTIPLE COURSES ACROSS MULTIPLE TERMS? FIND YOUR MOST RECENT COURSES EASILY BY PINNING THEM TO YOUR COURSE DROPDOWN MENU:

→ After you have clicked on "Select a course..." and your courses are visible, click on the gray pin icon to the right of your course title.

|   | BIO-100-1A-05 General Biological Sci (Fayette)                                                              | ቸ               |           |
|---|----------------------------------------------------------------------------------------------------|-----------------|-----------|
| > | The icon will turn to black and the next time you access your course list the pinned courses w<br>the list. | ill appear at t | he top of |
|   | BIO-100-1A-05 General Biological Sci (Fayette)                                                              | Ŧ               |           |

(1) IN NEED OF MORE UIULEARN TUTORIALS? FIND THEM HERE: http://uiu.edu/online/resources/studentsuiulearn.html.